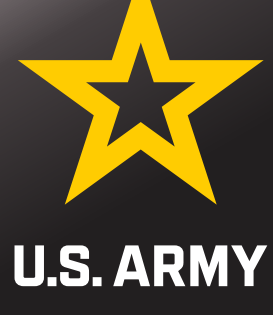

Army Military Pay Office In and Out Processing BLDG 750 RM 103

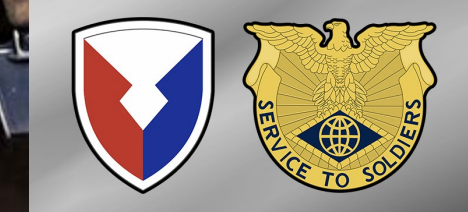

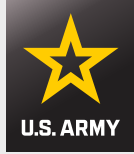

# **Smart Voucher Information**

- Smart Voucher is a self-contained system that allows travelers to complete travel voucher submissions and routes them to the AMPO for review and routing to DFAS Rome for final computation, audit and payment of travel pay. Payments are made to the government travel card and to the traveler.
- Once the AMPO reviews and signs the voucher, your documents will be downloaded to process all required changes to your military pay account, to include BAH, COLA and meal deductions; no further action is required unless there are any additional documents that were not included.

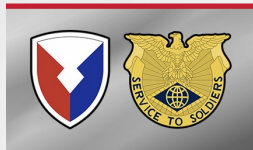

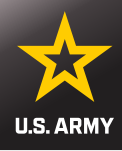

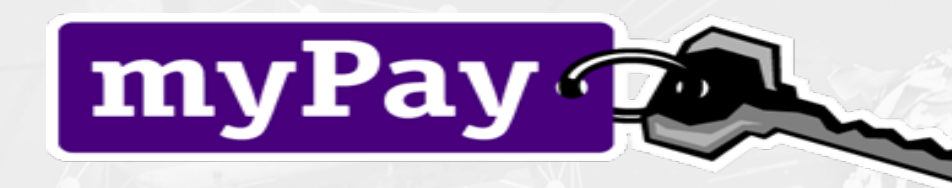

### Allows customer electronic access to:

- LES View/Print
- EFT Change bank account for direct deposit
- Adjust Federal and State tax withholding
- W-2 view and print
- Allotments Start, Stop, Change
- TSP (Election and address changes)
- DFAS Vouchers Paid Within Last 12 Months
- AOP (Advice of Payment) See and View your paid Smart Voucher
- Text Message Opt-In under Profile receive Smart Voucher updates

https://mypay.dfas.mil/

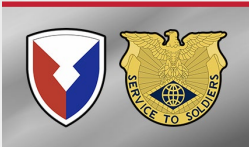

# Email Notifications From Smart Voucher

- AMPO (Smart Voucher system refers to as DMPO) reviews Smart Voucher and will either accept or reject Smart Voucher.
- If Smart Voucher is rejected, you will receive an email notification to correct your smart voucher and resubmit.
  - Failure to resubmit until accepted will result in suspended paycheck in 90 days
- If Smart Voucher is accepted, you will receive an email notification that it has been signed by DMPO.

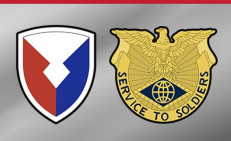

# Government Travel Charge Card (GTCC)

- Contact your Organizational Defense Travel Administrator (ODTA) Immediately upon arrival to your unit to ensure your account is placed in a "Mission Critical Status" to avoid account becoming delinquent while waiting for reimbursement.
- If you are arriving from an overseas location, you will need credit card statements to reimburse foreign exchange fees.
- If you purchased your airline ticket with your GTCC, ensure you claim reimbursement for this in Reimbursable Expense Tab in Smart Voucher
- To request GTCC balance call CITI Bank at 1-800-200-7056.

YOU ARE RESPONSIBLE TO PAY YOUR GTCC OR CITIBANK WILL GARNISH YOUR WAGES AND CHARGE LATE FEES

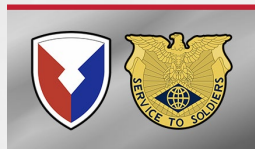

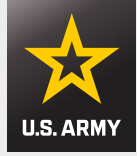

# **Smart Voucher Information**

### **Information Required:**

- New unit of assignment (as reflected on your PCS order)
- Date of marriage
- Date(s) of birth of children
- E-mail address (add <u>dfas-smartdocs@mail.mil</u> to your address book and review your spam folder for notifications
- A separate voucher (Dependent Voucher) is required to be completed for dependents period of travel if the dependents traveled at a different date or from a different location than you.
- A separate voucher is required for POV drop-off and/or pick-up if the trip was done separately from the actual PCS travel

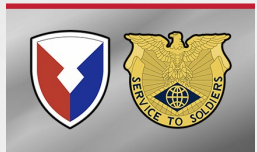

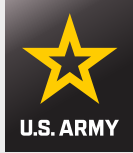

# **NON-Reimbursable Expenses**

- Rental Car (Unless authorized during TDY period on 1610)
- Laundry Fees
- ATM Fees
- Gas
- Food
- Lodging more than 75 miles outside of last duty station
- Baggage carts
- Tolls

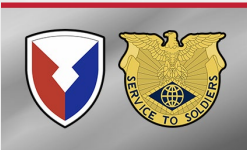

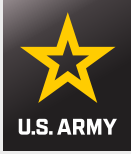

# **Reimbursable Expenses**

- Taxi Fares attach receipts for \$75.00 and up
- Excess and Overweight Baggage must be authorized in orders
- Commercial Plane Tickets (IBA authorized)
- CTO Fee (SATO booking fee)
- Foreign Exchange fee (requires CITIBANK statement)
- Pet Expense
- Temporary Lodging Expense (TLE)

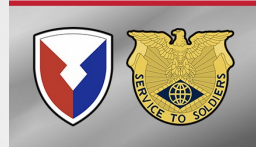

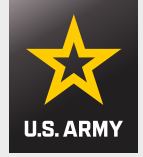

# Pet Travel Reimbursement

- Pet Transportation Reimbursements are approved with an effective date of 1 January 2024. No retroactive Reimbursement
- <u>1 Pet</u> per PCS order (Cat or Dog)
- \$2,000 OCONUS max
- The authorization must be included in the PCS orders
- The expense needs to be claimed on the Smart Voucher in reimbursables section
- Need a valid paid receipt for the expenses claimed:
  - Mandatory microchipping, quarantine fees, boarding fees, hotel service charges, licensing fees at the new PDS, testing titer levels for entry, and pet shipping fees if the member flies rather than drives, or the pet is shipped separately from the member

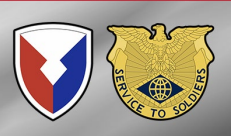

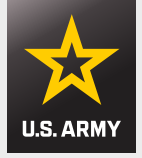

# **Temporary Lodging Expense (TLE)**

- 7 days from CONUS to OCONUS
- Must complete TLE portion of Smart Voucher and attach \$0 balance lodging receipts
  - You will be prompted with questions that will create the TLE form in Smart Voucher.
  - Only reimbursable if:
    - The hotel was within a <u>75-mile radius</u> of last permanent duty station
    - AND you have an ITEMIZED receipt showing \$0 balance due

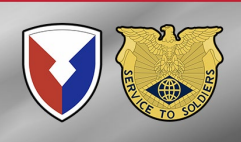

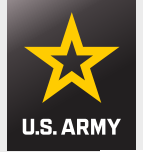

# **Dislocation Allowance (DLA)**

### 2025 Primary DLA Rates

| Grade       | Without-Dependent<br>Rate | With-Dependent Rate |
|-------------|---------------------------|---------------------|
| O-10        | \$4,997.43                | \$6,151.81          |
| <b>O-</b> 9 | \$4,997.43                | \$6,151.81          |
| O-8         | \$4,997.43                | \$6,151.81          |
| 0-7         | \$4,997.43                | \$6,151.81          |
| O-6         | \$4,584.74                | \$5,539.14          |
| O-5         | \$4,415.71                | \$5,339.17          |
| O-4         | \$4,092.11                | \$4,706.58          |
| <b>O-</b> 3 | \$3,279.49                | \$3,893.91          |
| O-2         | \$2,601.45                | \$3,324.93          |
| 0-1         | \$2,190.58                | \$2,972.28          |
| O-3E        | \$3,541.26                | \$4,184.78          |
| O-2E        | \$3,010.47                | \$3,775.79          |
| O-1E        | \$2,588.72                | \$3,488.54          |
| W-5         | \$4,157.52                | \$4,542.95          |
| W-4         | \$3,692.15                | \$4,164.85          |
| W-3         | \$3,103.16                | \$3,815.78          |
| W-2         | \$2,755.97                | \$3,510.36          |
| W-1         | \$2,306.89                | \$3,035.94          |
| E-9         | \$3,032.31                | \$3,997.60          |
| E-8         | \$2,783.21                | \$3,684.91          |
| E-7         | \$2,377.83                | \$3,421.30          |
| E-6         | \$2,301.95                | \$3,418.13          |
| E-5         | \$2,301.95                | \$3,418.13          |
| E-4         | \$2,301.95                | \$3,418.13          |
| E-3         | \$2,269.25                | \$3,418.13          |
| E-2         | \$1,951.12                | \$3,418.13          |
| E-1         | \$1,802.10                | \$3,418.13          |

To partially reimburse a member, with or without dependents, for the expenses incurred in relocating the member's household on a PCS

Only one DLA payment is permitted in a fiscal year, unless the situation qualifies as an exception specified in the <u>JTR,</u> <u>par. 050501 [PDF]</u>.

Additional DLA information from DFAS:

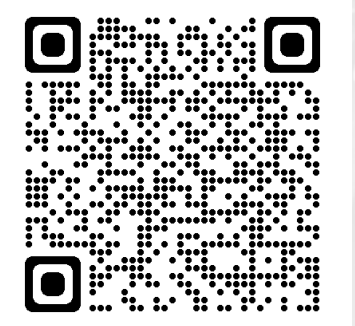

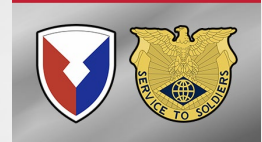

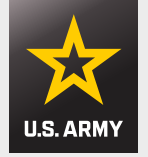

# **Dislocation Allowance (DLA)**

- IAW JTR (0505), DoDFMR (060601), & ARMY Housing policy (420-1); Government Quarters are issued for <u>Single Soldiers E6</u> and below for an OCONUS PDS.
- To pay DLA to single E6 (or below) one of the following <u>must be</u> <u>included</u> with smart voucher submission:
- E6 Local Housing Policy:
  - Policy 39 Unaccompanied Personnel Housing Policy
  - <u>https://home.army.mil/hawaii/index.php/about/command-pubs</u>
- E5 and below Individual CNA authorizing member to receive without dependent BAH by Housing Services Office
- This policy was put in effect on 11 May 2022 By DFAS ROME\_

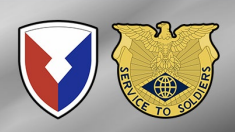

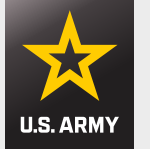

# **Gaining Access to Smart Voucher**

### https://smartvoucher.dfas.mil/consent

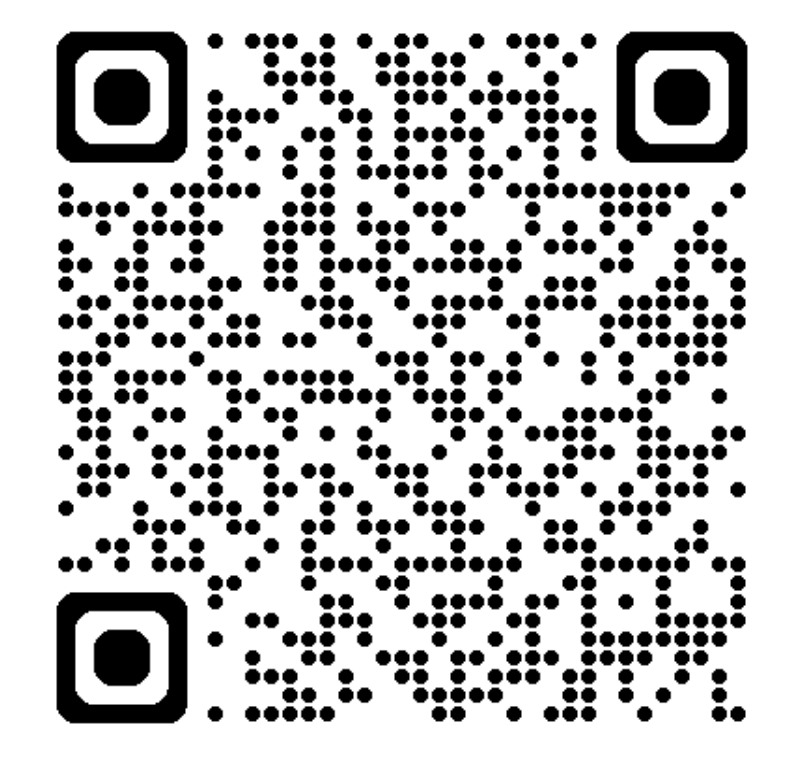

This QR will take you to the Smart Voucher site.

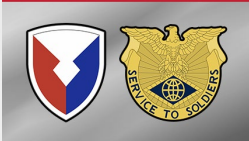

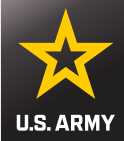

### **Consent Notice**

You are accessing a U.S. Government (USG) Information System (IS) that is provided for USG-authorized use only. By using this IS (which includes any device attached to this IS), you consent to the following conditions:

- The USG routinely intercepts and monitors communications on this IS for purposes including, but not limited to, penetration testing, COMSEC monitoring, network operations and defense, personnel misconduct, law enforcement, and counterintelligence investigations.
- At any time, the USG may inspect and seize data stored on this IS.
- Communications using, or data stored on, this IS are not private, are subject to routine monitoring, interception, and search, and may be disclosed or used for any USG-authorized purpose.
- This IS includes security measures (e.g., authentication and access controls) to protect USG interests — not for your personal benefit or privacy.

Notwithstanding the above, using this IS does not constitute consent to personnel misconduct, law enforcement, or counterintelligence investigative searching or monitoring of the content of privileged communications, or work product, related to personal representation or services by attorneys, psychotherapists, or clergy, and their assistants. Such communications and work product are private and confidential. See User Agreement for details.

I consent to the above conditions

### **Click consent box**

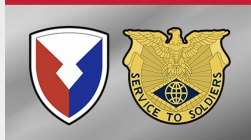

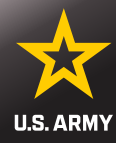

### **Privacy Act Statement**

The information you provide to SmartVoucher is covered by the Privacy Act of 1974. For questions regarding your personal information and/or acquiring a copy of the Privacy Statement, contact your local Human Resources Office.

Authority: 5 U.S.C. Section 301; Department Regulations; 37 U.S.C. Section 404, Travel and Transportation Allowances, General: DoD Directive 5154.29, DoD Pay and Allowance Policy and Procedures; Department of Defense Financial Management Regulation (DoDFMR) 7000.14.R, Volume 9; and E.O. 9397 (SSN), as amended.

**Principal Purposes:** Personally identifiable information is collected in order to populate fields on the Travel Voucher submission form.

Routine Uses: For users to complete and submit DD Form 1351-2 to their Travel Office.

**Disclosure:** Voluntary. However, failure to provide the information may mean your Travel Voucher cannot be processed.

I agree with above terms

### Click the agree box

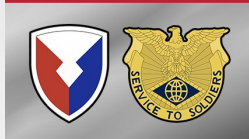

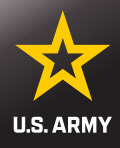

### Welcome to Travel Pay Service's SmartVoucher

### Login with myPay Credentials

#### Login ID

Same as myPay. Not your SSN. Case sensitive.

### Password

Same as myPay. **Not** your Interactive Voice Response System PIN number.

### Login

Forgot your Login ID or Password

### Login with DoD CAC

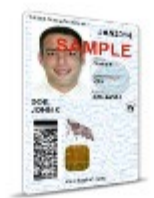

Use **only** your own CAC. Select your Non-email certificate.

### Login with CAC

### Smart Voucher can be logged in with:

- Common Access Card
- myPay Login ID & Password

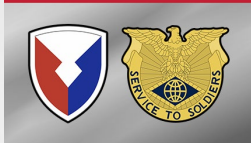

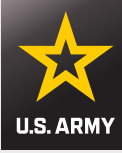

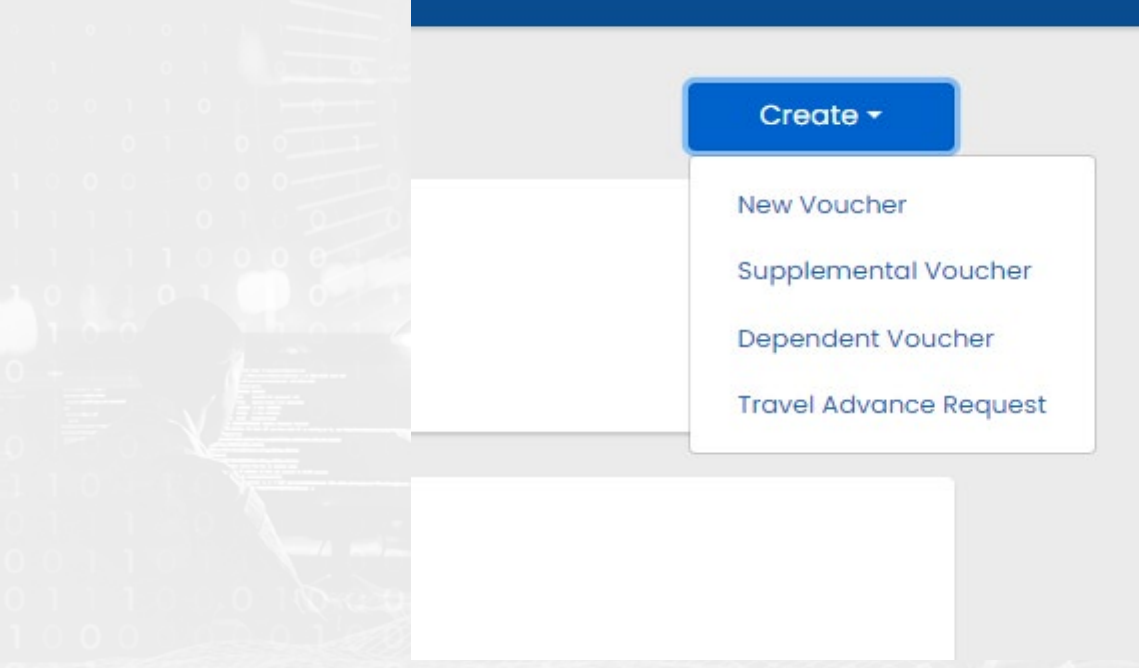

<u>New Voucher</u> – This is for Service member only, or Service member with Dependents traveling on same day from same location

Supplemental Voucher – Used for expenses that were not included on original voucher. Ex. POV Shipment outside of PCS leave or Forgot to Add Flight Receipt for Airfare

Dependent Voucher – This is used for dependents only, if traveled from a separate location or on a different date than the Service member)

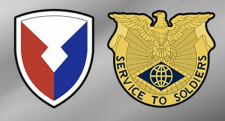

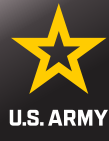

|                                                    | Joint Base Lewis-McChord, WA                        |
|----------------------------------------------------|-----------------------------------------------------|
| User Type                                          | Step 1 of 11 - Joint Base McGuire-Dix-Lakehurst, NJ |
|                                                    | Joint Base San Antonio, TX                          |
| What is your category of travel? ?                 | Korea                                               |
|                                                    | MacDill AFB, FL                                     |
| PCS V                                              | Naval War College, RI                               |
| What type of user are you?                         | Pentagon, DC                                        |
| Activo Duty                                        | Presidio of Monterey, CA                            |
| Active Duty                                        | Redstone Arsenal, AL                                |
| What Local Finance Office are you submitting from? | Rock Island, IL (MPD)                               |
| Schofield Barracks/Fort Shafter, HI                | Schofield Barracks/Fort Shafter, HI                 |
|                                                    | Shaw AFB, SC                                        |
|                                                    | Sinai                                               |
| Return to My Vouchers Save & Continue              | Torii Station, Japan                                |
|                                                    | USASD (Student Detachment)                          |
|                                                    | USMTM, Saudi Arabia                                 |
|                                                    | Walter Reed, MD                                     |
| mit to Schofield Barracks/Fort Shafter A           | MPO West Point, NY                                  |
|                                                    | White House Communication Agency                    |

- No matter which location you are going to, you must select Schofield Barracks/Fort Shafter, HI.
- Schofield Barracks AMPO will not be able to view or search your submission-OR in process your pay account if submitted to any other location.

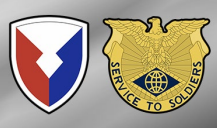

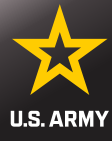

| itial Information Ste                                                                                                    | ep 2 of 11 - |
|----------------------------------------------------------------------------------------------------|--------------|
| Travel Order Number                                                                                                    | 0            |
| Please enter the Travel Order Number (TONO), between 1 and 15 characters, from your original PCS Orders.                                 | •            |
| *For IPPS-A orders, the TONO is the last 5 characters of the SDN                                                                         |              |
| You must attach a copy of your orders/amendments in order for this<br>claim to be processed                                              |              |
| Add a Document                                                                                                    |              |
| What is the issue date on the order?                                                                                                    | •            |
| mm/dd/yyyy 🛗                                                                                                    |              |
|                                                                                                    | •            |
|                                                                                                    | 0            |
| You will be paid by                                                                                                    | 2 /          |
| Direct Deposit 🖌                                                                                                    |              |
| Note that PCS moves must be direct deposit<br>Allow 24 to 48 hours for the change to register throughout the system                      |              |
| To ensure payment is routed properly, please ensure your EFT info is<br>updated. To verify or update, please login to your myPay Account |              |
|                                                                                                    | /            |
| Did you ship your household goods?                                                                                                    |              |
| Yes 🗸                                                                                                    |              |
|                                                                                                    |              |
| Are you claiming a Dislocation Allowance (DLA) on this voucher?                                                                          |              |
| ~                                                                                                    |              |
| Select "No" if this is your first move without dependents, if you are residing in the barracks, or if this is a retirement/separation    |              |

See Chapter 5, Section 050104 of the JTR for more details about

Dislocation Allowance (DLA) entitlement.

The TONO is the last 5 characters of the SDN

- Issue date of orders is found in the top right corner of the original order
- Did you ship your household goods?

You can claim DLA if your dependents are command sponsored and will or have traveled to new duty station or relocated to designated location in orders <u>OR</u> if you are a single E6 and above. \*read note under question

\*NOTE: IF YOU RECEIVED A DLA ADVANCE, YOU MUST SELECT YES TO SETTLE THE ADVANCE OR DFAS ROME WILL TAKE IT BACK AND DEBT YOU

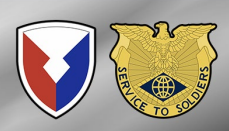

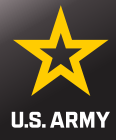

### Are you claiming a Temporary Lodging Expense (TLE)?

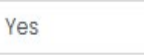

You will need the following documents to complete the TLE portion of your claim:

- PCS Travel Orders and all amendments
- Zero balance lodging receipts
- Statement of Non-Availability for CONUS locations other than on or near Army installations

### More TLE information

### Marital Status?

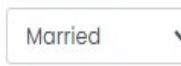

#### Did you perform temporary duty en route?

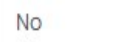

On the itinerary, please ensure to include all official stops of travel, including temporary duty en route

Save & Continue

- Are you claiming TLE?
  - Can claim 7 days CONUS, at hotel within 75 miles of prior duty location – NOT ENROUTE
  - Marital Status
    - Dual Military required to add spouses' information (Name, SSN, Branch, and current duty location) for proper payment processing of claim
  - Did you go TDY enroute?
    - If yes, will ask if claiming on this voucher
  - Save & Continue

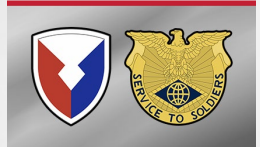

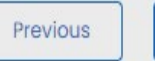

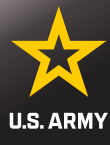

#### Marital Status?

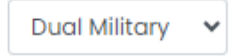

#### Spouse's SSN

#### Spouse's First Name

#### Spouse's Middle Initial

#### Spouse's Last Name

#### Spouse's Military Branch

#### Spouse's Current Duty Station

Your military spouse cannot be claimed as your dependent for a Temporary Lodging Expense (TLE). Also, you cannot claim a dependent that your military spouse has already claimed for the same TLE time period.

### **Marital Status:**

- Dual Military
- Fill in using your spouse's information:
  - Social Security Number
  - First name
  - Middle Initial
  - Last name
  - Branch of Service
  - Current duty station

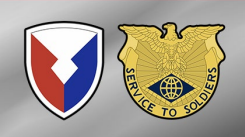

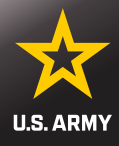

### Advances

Step 3 of 12 -

Did you receive any previous government payments, partial payments, or advances for this travel order, to include advances for DLA?

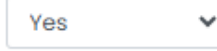

Does not include ATM withdrawals from your government travel charge card

| Payment/Advance Amount                                   | DOV Number        |        |
|----------------------------------------------------------|-------------------|--------|
| \$3,418.13                                               | unknown           | Delete |
| martVoucher allows a maximu<br>Idvances per travel order | im of 20 payments | and/or |
| Enter a Payment/Advance                                  |                   |        |

Did you receive any payments from the Defense Travel System (DTS) during this travel period?

No

Advances:

## You must answer YES if you took a **DLA Advance**

### This does not include a Pay Advance, DD2560

**Click Save & Continue** •

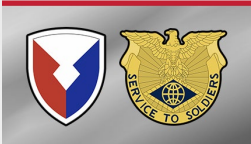

Previous

| Save & Conti   | - |
|----------------|---|
| 00100000000000 |   |

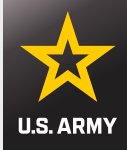

| Persona | I Info | rmation |
|---------|--------|---------|
|---------|--------|---------|

First Name

Donald

Middle Initial (not required)

Last Name

Duck

DoD ID

Grade/Rank

E-6 🗸

Step 4 of 12 -

Enter your personal information

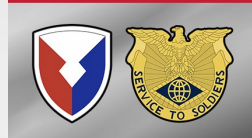

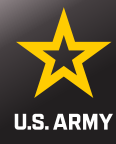

Provide your current address, the one where we can contact you by mail (if necessary)

### **Current Country of Residence**

USA

### **Current Street Address**

4524 Loalina Rd

### Current Zip Code/APO/FPO

96857

USPS Zip Code Lookup

Installation/Base/City

Schofield Barracks

### **Current State**

Hawaii

~

- Your current mailing address OR Any mailing address that you can get mail from.
  - (Ex. Parent's or Friend's address)

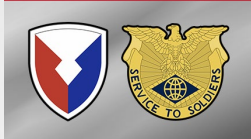

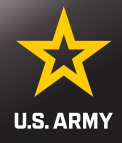

#### Unit of assignment

### HHC

Enter City/State or Post/State If you don't know it, enter "Unknown"

#### **Phone Number**

### 808-655-5555

Provide your primary phone number, the one at which we are most likely to reach you

### Email

donaldduck@yahoo.com

Provide your primary email, the one you read most consistently

#### Do you have a Government Travel Charge Card?

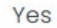

You can't request split disbursements if you don't have a card

- If you are not sure what your actual Unit of Assignment is then put USAG-HI or what is written on your orders as Assignment
- Please provide Phone # and Email that you can be reached at
  - AMPO & DFAS Rome will communicate through these if needed

- Choose YES, if have a GTCC
- Click Save & Continue

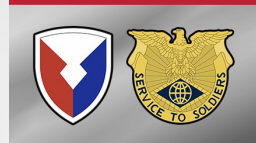

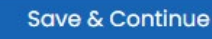

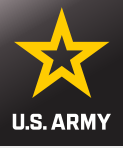

### Dependents

Step 5 of 12 -

A separate "Dependent Voucher" is needed for any dependent that traveled to/from a separate location or during a different timeframe. To create one, select "Dependent Voucher" from the "Create New" dropdown on the My Vouchers page.

#### Are you claiming dependents on this voucher?

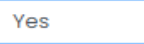

The address of a dependent should be their address at the time you received your orders

For PCS travel to/from a CONUS location, dependents must be authorized on your orders

For PCS travel to/from a OCONUS location, dependents must be Command Sponsored

#### My dependents left the previous duty station with me and arrived at my new duty station on the same day

Select even if your dependents traveled in a separate vehicle

#### My dependents traveled at a separate time or from a different location than me

By selecting this option, this voucher will be solely for dependent entitlements. If you and your dependents travel different routes, on different dates, or via different modes of transportation, you must submit separate vouchers.

#### My dependents traveled to a designated location authorized on my PCS orders

By selecting this option, this voucher will be solely for dependent entitlements. If you and your dependents travel different routes, on different dates, or via different modes of transportation, you must submit separate vouchers.

- If your dependents traveled <u>with</u> you and select Yes for claiming dependents
- Select No If your dependents traveled separately or are arriving later, this voucher will be for your travel only. Another voucher for your dependents will be completed upon their arrival.

Separate vouchers are needed for any dependent that traveled to/from a separate location or during a different timeframe. You may use the "Create Dependent Voucher" feature found on the Menu screen to begin a dependent travel claim.

Voucher will AUTO change to Dependent Voucher if you choose Middle or Last option

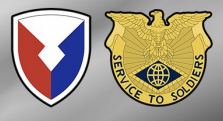

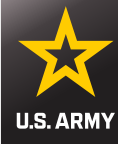

#### My dependents left the previous duty station with me and arrived at my new duty station on the same day

Select even if your dependents traveled in a separate vehicle

### My dependents traveled at a separate time or from a different location than me

By selecting this option, this voucher will be solely for dependent entitlements. If you and your dependents travel different routes, on different dates, or via different modes of transportation, you must submit separate vouchers.

### My dependents traveled to a designated location authorized on my PCS orders

By selecting this option, this voucher will be solely for dependent entitlements. If you and your dependents travel different routes, on different dates, or via different modes of transportation, you must submit separate vouchers. Click Add Dependent to add additional dependent

 You will need to add each dependent individually

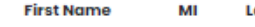

Last Name Address

Date of Birth/Marriage Traveled

Currently, you have not entered any dependents for this travel voucher.

#### Add a Dependent

- A limit of 16 dependents can be added to this voucher
- If your dependents have different permanent addresses, you must complete
  a separate itinerary for each of them on a DD Form 1351-2(blocks 15a to 15f)

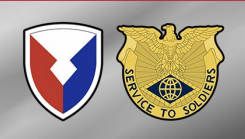

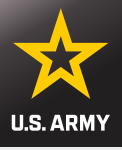

| dd/Edit a Dependent ×                                                                                                  | Dependent Residence at the Time Yo<br>Orders | ou Received Your |
|----------------------------------------------------------------------------------------------------|----------------------------------------------|------------------|
| irst Name                                                                                                    | Country                                      |                  |
|                                                                                                    | Choose one                                   | ~                |
| tiddle Initial (not required)                                                                                          | Street Address                               |                  |
| ast Name                                                                                                    | Zip Code                                     |                  |
|                                                                                                    | USPS Zip Code Lookup                         |                  |
| elationship to You                                                                                                    | City                                         |                  |
| Choose one<br>whildren over 21, wards and parents require an approval memorandum<br>tom Dependency Entitlements (DFAS) | State                                        |                  |
|                                                                                                    | Did the dependent complete travel?           |                  |
|                                                                                                    |                                              |                  |

Street Address, City, State, Country and Zip Code is your <u>OLD</u> <u>Address (address at</u> last duty station) OR your dependent's address when you received your orders

- Mark Yes if your dependent completed travel
- If you are claiming a secondary dependent, the approval memo from DFAS is required
- Click Save to add another dependent

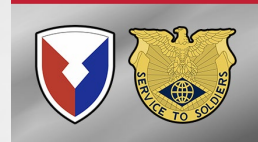

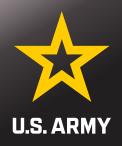

|                                                                                                    |                                          |                            | _                    | -         |
|----------------------------------------------------------------------------------------------------|------------------------------------------|----------------------------|----------------------|-----------|
| 0                                                                                                    | 2                                        | 3                          | 4                    |           |
| ligibility                                                                                                    | Locations                                | Daily Expenses             | Persons Claimed      | Certifico |
|                                                                                                    |                                          |                            |                      |           |
| quarters) at                                                                                                    | signed to Unaccor<br>your old duty stat  | mpanied Personnei<br>tion? | Housing (governme    | nt        |
| Does not incl                                                                                                    | lude privatized hou                      | sing                       |                      |           |
| O Yes 🔍 🖲 I                                                                                                    | No                                       |                            |                      |           |
|                                                                                                    |                                          |                            |                      |           |
|                                                                                                    |                                          |                            |                      |           |
|                                                                                                    |                                          |                            |                      |           |
|                                                                                                    |                                          |                            |                      |           |
| Were you as                                                                                                    | signed to Unaccor                        | mpanied Personnel          | Housing (governme    | nt        |
| quarters) at<br>Does not incl                                                                                                    | your new duty sta<br>lude privatized hou | sing                       |                      |           |
|                                                                                                    |                                          | Č.                         |                      |           |
| O Yes 💌 I                                                                                                    | No                                       |                            |                      |           |
|                                                                                                    |                                          |                            |                      |           |
|                                                                                                    |                                          |                            |                      |           |
|                                                                                                    |                                          |                            |                      |           |
|                                                                                                    |                                          |                            |                      |           |
| Did you perfe                                                                                                    | orm a Personally P                       | Procured Move (PPN         | A)?                  |           |
| PPM was forn                                                                                                    |                                          |                            |                      |           |
| PPM was forn                                                                                                    |                                          |                            |                      |           |
| PPM was form                                                                                                    | No                                       |                            |                      |           |
| PPM was form<br>O Yes I<br>On what day                                                                                                    | No<br>1 <b>were your HHGs p</b>          | picked up (or will yo      | our HHGs be picked u | p) from   |
| PPM was form<br>Yes  I to the second second se | No<br>/ were your HHGs p<br>y location?  | bicked up (or will yo      | our HHGs be picked u | p) from   |

Temporary Loding Expense (CONUS meals/lodging):

- Were you assigned unaccompanied housing (barracks room) at old duty station? Yes or No
- If yes, what date did you clear housing? Enter date.
- Were you assigned unaccompanied housing (barracks room) at new duty station? Yes or No
- If yes, what date did were you assigned? Enter date.
- Did you perform a PPM move?
- Date household goods picked up? (If unknown use leave sign out date on leave form)
- Date household goods delivered or scheduled for delivery? (If unknown select estimated delivery date)
- Click Save & Continue

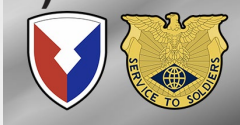

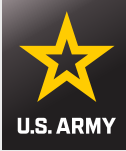

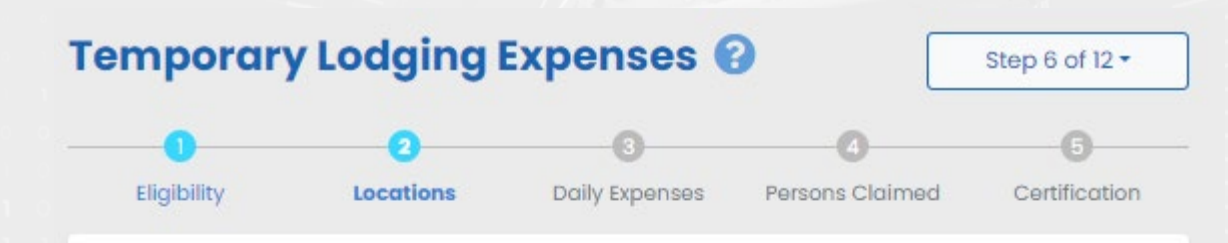

### **TLE Locations**

You must add at least one location.

You must use available government quarters before commercial lodging unless your location is an Army CONUS Installation that was converted to private lodging.

Reimbursement is limited to 14 days for a CONUS/OCONUS to CONUS PCS and 7 days for CONUS to OCONUS PCS.

|  | You have not adde  | ed a location for this trave | l voucher |
|--|--------------------|------------------------------|-----------|
|  | To a have not adde |                              |           |
|  |                    | Add a Location               |           |
|  |                    |                              |           |
|  |                    |                              |           |
|  |                    |                              |           |
|  | Previous           | Save & Con                   | tinue     |

- Click Add a Location
- Will need to Add a Location for each hotel if stayed at more than one hotel within 75 mile radius of prior PDS

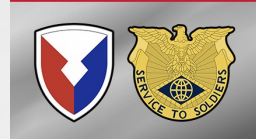

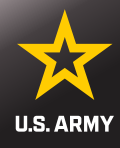

### Add/Edit Location(s)

Is your location at or near an Army CONUS Installation?

Yes O No

Did you stay in off-post lodging?

🔾 Yes 🛛 💿 No

| Nhat day did you | arrive/check-in | at the location? |
|------------------|-----------------|------------------|
|------------------|-----------------|------------------|

Your arrival date is typically paid as a travel per diem day and does not count as a TLE day

mm/dd/yyyy 🛗

| Loca | tion A | ddre | ess |
|------|--------|------|-----|
|      |        |      |     |

TLE is limited to the 48 contiguous states and DC

### Zip Code

×

| USP  | s Zip C | code Lo | okup |  |
|------|---------|---------|------|--|
| City | ,       |         |      |  |
|      |         |         |      |  |

### State

| noose one | ~ |
|-----------|---|
|-----------|---|

What day did you depart/check-out at the location?

### mm/dd/yyyy 🛗

Did you incur daily lodging expenses at the location?

● Yes ○ No

Note: Lodging costs will be entered on the next screen

Save

Cancel

- Is your location at or near an Army CONUS installation? Select YES to enter lodging location
- Enter lodging location and check in and out dates
- If you are claiming meals only for all days select NO for: Did you incur daily lodging expenses.

### Click Save

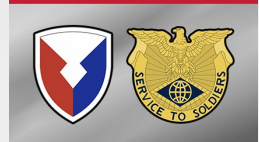

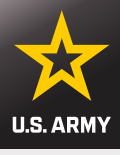

٠

| ſen | n <mark>porary l</mark> | odgin.    | g Expenses 🔮                   | •                      | Step 6 of 12 -   |
|-----|-------------------------|-----------|--------------------------------|------------------------|------------------|
|     | 0                       | 2         | 0                              | -0-                    |                  |
| E   | ligibility              | Locations | Daily Expenses                 | Persons Claime         | ed Certification |
|     | Daily Expens            | es        |                                |                        |                  |
|     | City                    | Zip Code  | Arrival Date                   | Departure              | Date             |
|     | Fort Benning, GA        | 31905     | 06/01/2025                     | 06/08/202              | 5                |
|     | Date                    | Lodging E | pense Amount cloimed should in | clude lodging rate and | taxes            |
|     | 06/01/2025              | Amount    | 0                              |                        |                  |
|     |                         | Charges t | o Government Travel Ch         | arge Card? O           | Yes 🖲 No         |
|     | 06/02/2025              | Amount:   | 0                              |                        |                  |
|     |                         | Charges t | o Government Travel Ch         | arge Card? O           | Yes 🖲 No         |
|     | 06/03/2025              | Amount:   | 120.00                         |                        |                  |
|     |                         | Charges t | o Government Travel Ch         | arge Card? 🏾 🖲         | Yes O No         |
|     | 06/04/2025              | Amount:   | 120.00                         |                        |                  |
|     |                         | Charges t | o Government Travel Ch         | arge Card? 🏾 🖲         | Yes O No         |
|     | 06/05/2025              | Amount    | 120.00                         |                        |                  |

- From your lodging receipt, add daily lodging cost (minus pet fees) and taxes together. This will be your daily lodging total for each day.
- IMPORTANT: Select yes or no if charged to GTCC
- Click Save & Continue

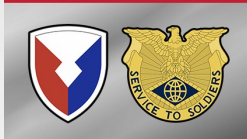

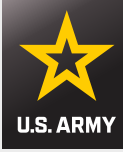

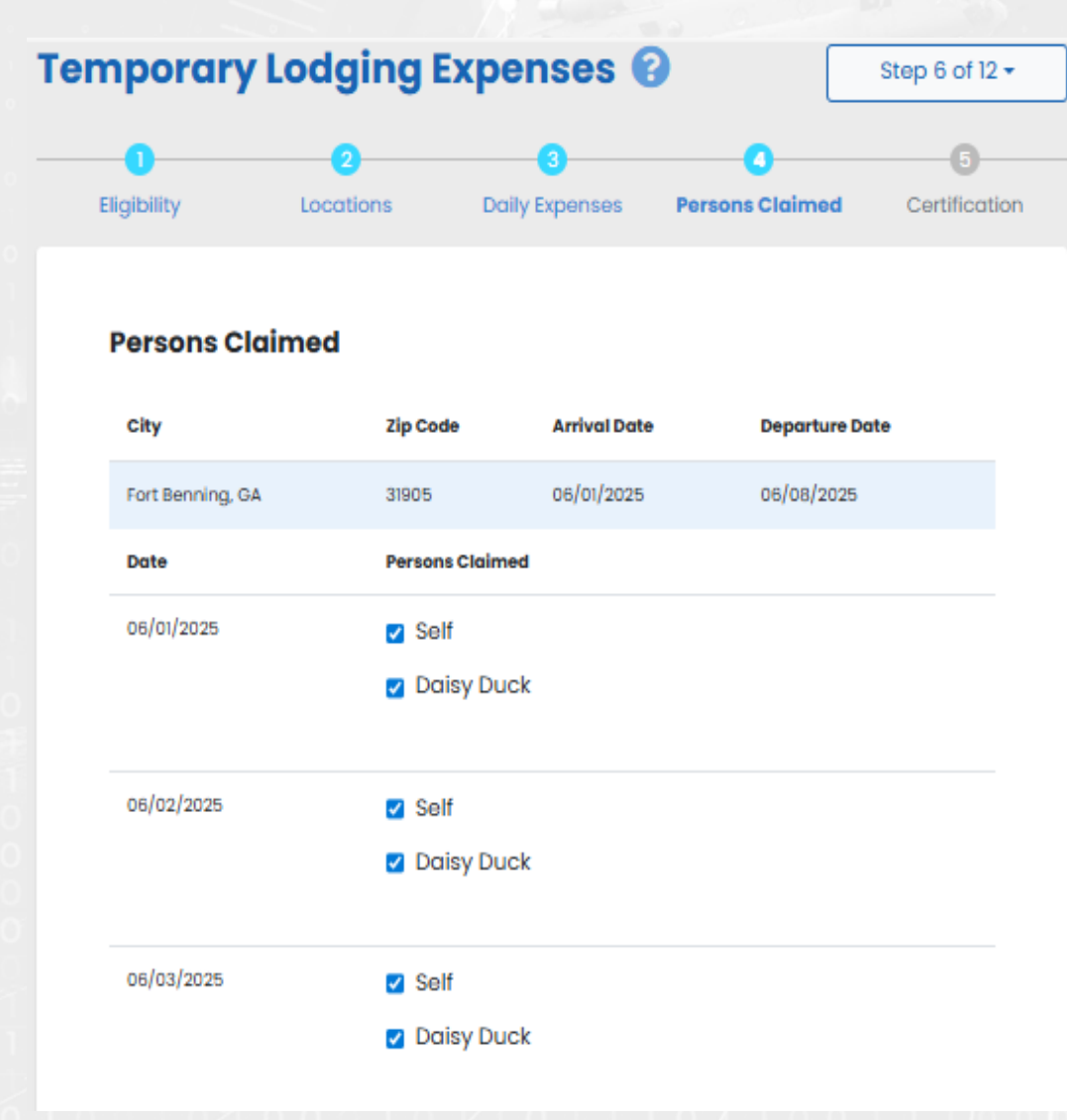

- Check each block for each dependent claimed for each date
- Click Save & Continue

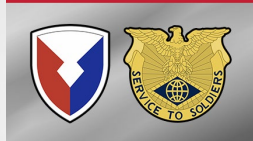

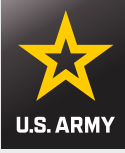

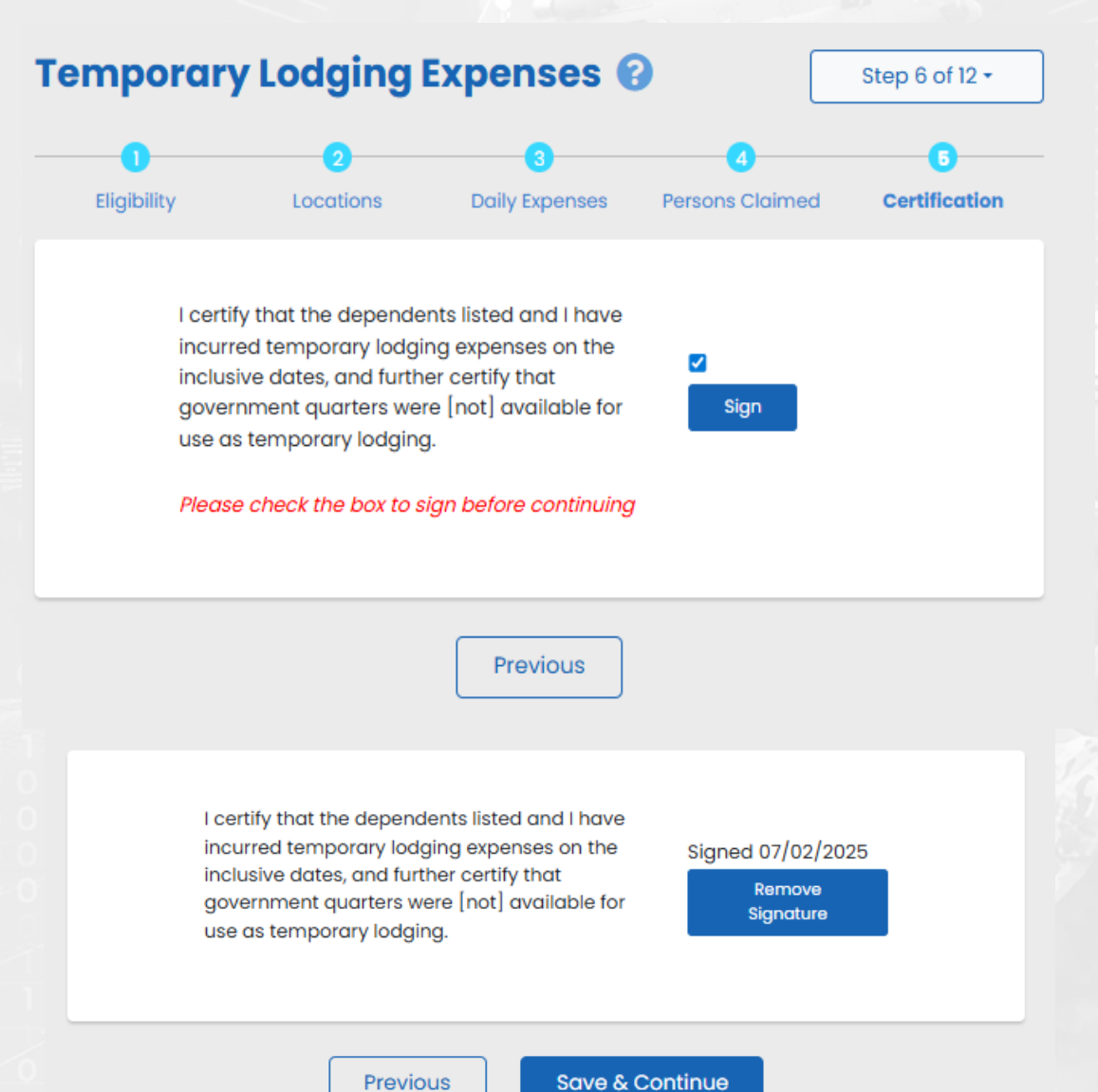

### **TLE Certification:**

- Check the Sign box
- Click the Sign button to sign
- Click Save & Continue

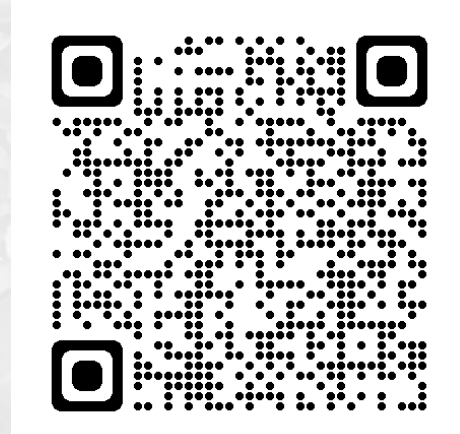

### **Additional TLE information**

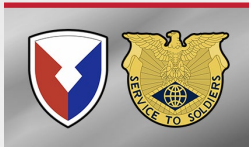

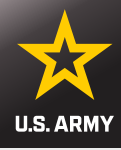

### Instructions - Itinerary Information

#### Instructions

- Begin your travel itinerary with the date that you officially began traveling, and from the location (Installation/Base/City) that you officially traveled from under the applicable travel order, to include travel to the airport.
- **Note**: Under normal circumstances, when completing a PCS move the departing location for the itinerary should be the location (Installation/Base/City) of your OLD Permanent Duty station.
- 2. List ALL locations where authorized travel was performed and any overnight stops.
  - **Note**: Any deviations from your travel orders such as non-government travel, return trips home while in a travel claim status of any Leave taken should also be reflected in your Itinerary.
- 3. It is only necessary to claim the number of miles for terminal mileage, which is transportation to/from a terminal. All other mileage determinations will be based on mode of travel, owner/operator status, and calculated by the Defense Table of Official Distances (DTOD). In order to claim terminal mileage, the location that you drove to/from the terminal must be included in your itinerary.

**Example:** A traveler's orders directs him/her to travel to Fort Bliss. The traveler is flying to Fort Bliss. The individual is leaving from home, driving to the airport, and then flying to their TDY location. In the itinerary the traveler must show the method of travel to the airport, and include the stop at the airport as awaiting transportation, in order to claim mileage to the airport.

**Note**: Failure to input a complete and accurate itinerary may require deletion or editing of travel legs. Common errors result from:

- Missing a stop (forgot to include a leg of the travel)
- Incorrect arrival or depart dates

I have read the instructions for the Itinerary, and I understand that to receive accurate and timely payments of all travel entitlements, the Itinerary must be complete and exact.

### **Itinerary:**

This is how DFAS Rome will reimburse you for your travel

Ensure your dates and locations are correct. Start from Prior Duty Location on First day of Leave and Mission Complete at Current Duty location on Date Signed In off leave. List stops in between.

- Read the Instructions
- Select the box in the bottom left

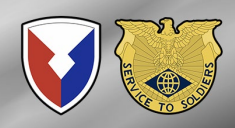

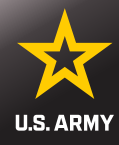

| Instructio        | ons               |                 |                 |                   |                    |              |         |
|-------------------|-------------------|-----------------|-----------------|-------------------|--------------------|--------------|---------|
| Departure<br>Date | Departure<br>City | Arrival<br>Date | Arrival<br>City | Travel<br>Mode    | Reason for<br>Stop | POC<br>Miles | Lodging |
|                   | Curre             | ntly, you have  | not entered ar  | ny stops for this | s travel voucher.  |              |         |
|                   |                   | A               | dd Itinerary Ir | nformation        |                    |              |         |
|                   |                   |                 | Previo          |                   |                    |              |         |

Click Add Itinerary Information

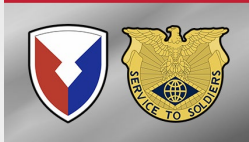

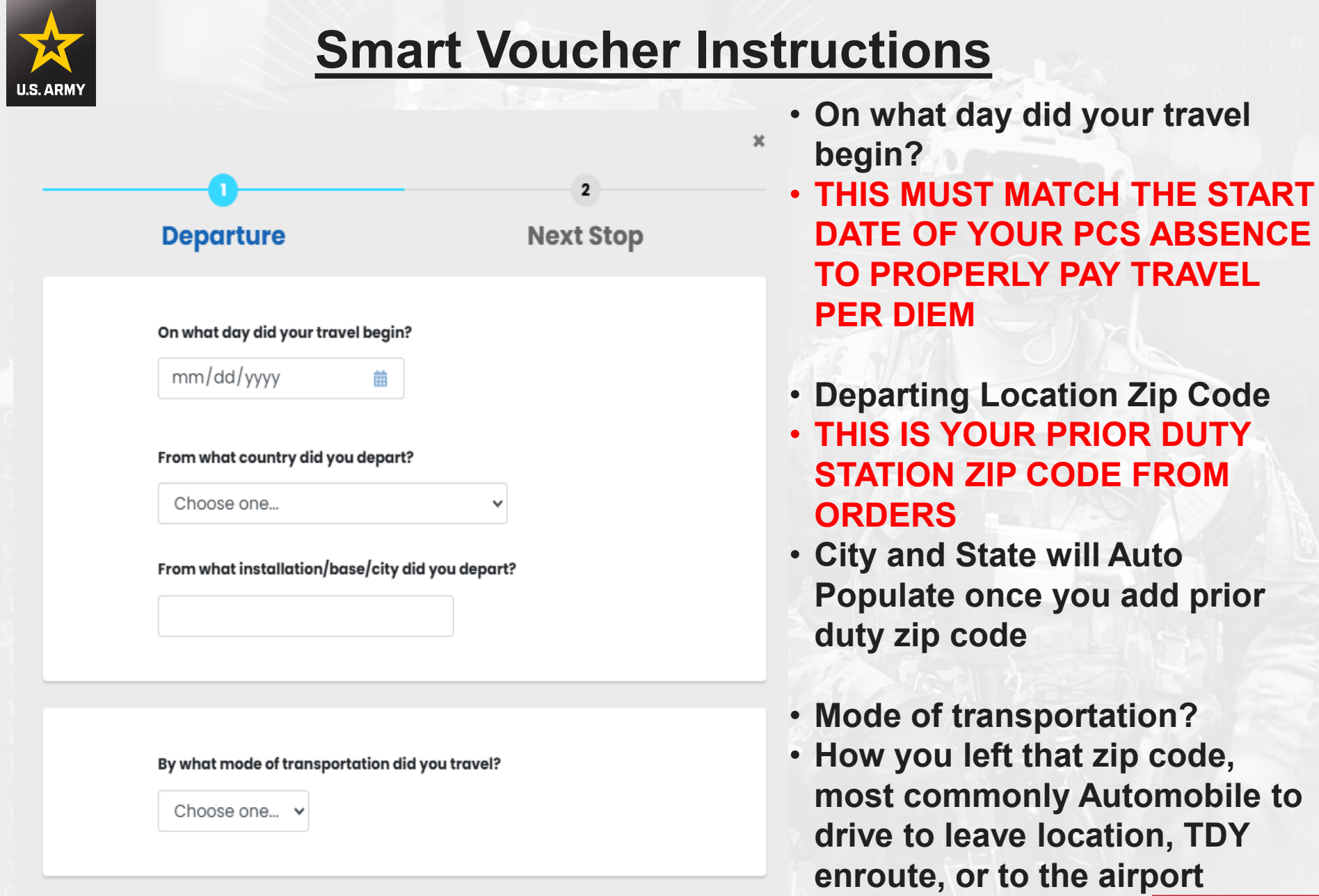

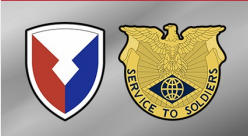

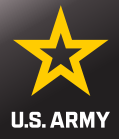

#### By what mode of transportation did you travel?

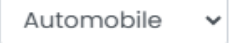

Did you own or were you personally responsible for the operating expenses of the automobile?

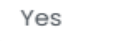

Select "Yes" if you drove a rental vehicle

#### How many automobiles did you drive?

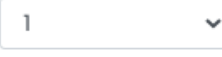

Per JTR, reimbursement for the use of more than two vehicles within the same household for PDT must be authorized/approved through the Secretarial Process.

Reimbursement for the use of more than two vehicles must be authorized.

#### Were you the operator of the automobile?

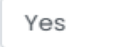

Select No if you were a passenger.

#### Was this leg of travel to or from a terminal?

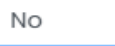

~

Terminals include airports, bus depots, train stations, and/or ports of call.

### Example 1:

- In this example, they drove one car
  - 2 POV authorized for mileage, one for shipping
- Save & Continue

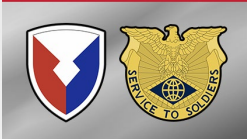

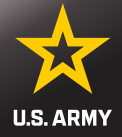

#### By what mode of transportation did you travel?

Automobile

Did you own or were you personally responsible for the operating expenses of the automobile?

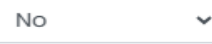

Select "Yes" if you drove a rental vehicle

 $\sim$ 

#### Did the government own the automobile?

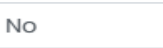

#### Did you have to personally pay for the automobile?

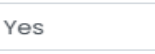

Note: If you used your GTCC to pay, select 'Yes'

#### What was the date this expense was incurred?

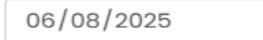

#### What was the nature of this expense?

Taxi - Terminal

#### What was the cost of the expense?

65.00

Did you charge this expense to your Government Travel Charge Card(GTCC)?

曲

Yes

### Example 2:

- In this example, they took a taxi to the airport
- Save & Continue

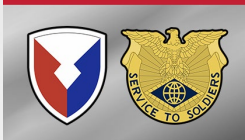

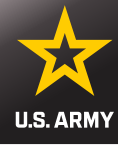

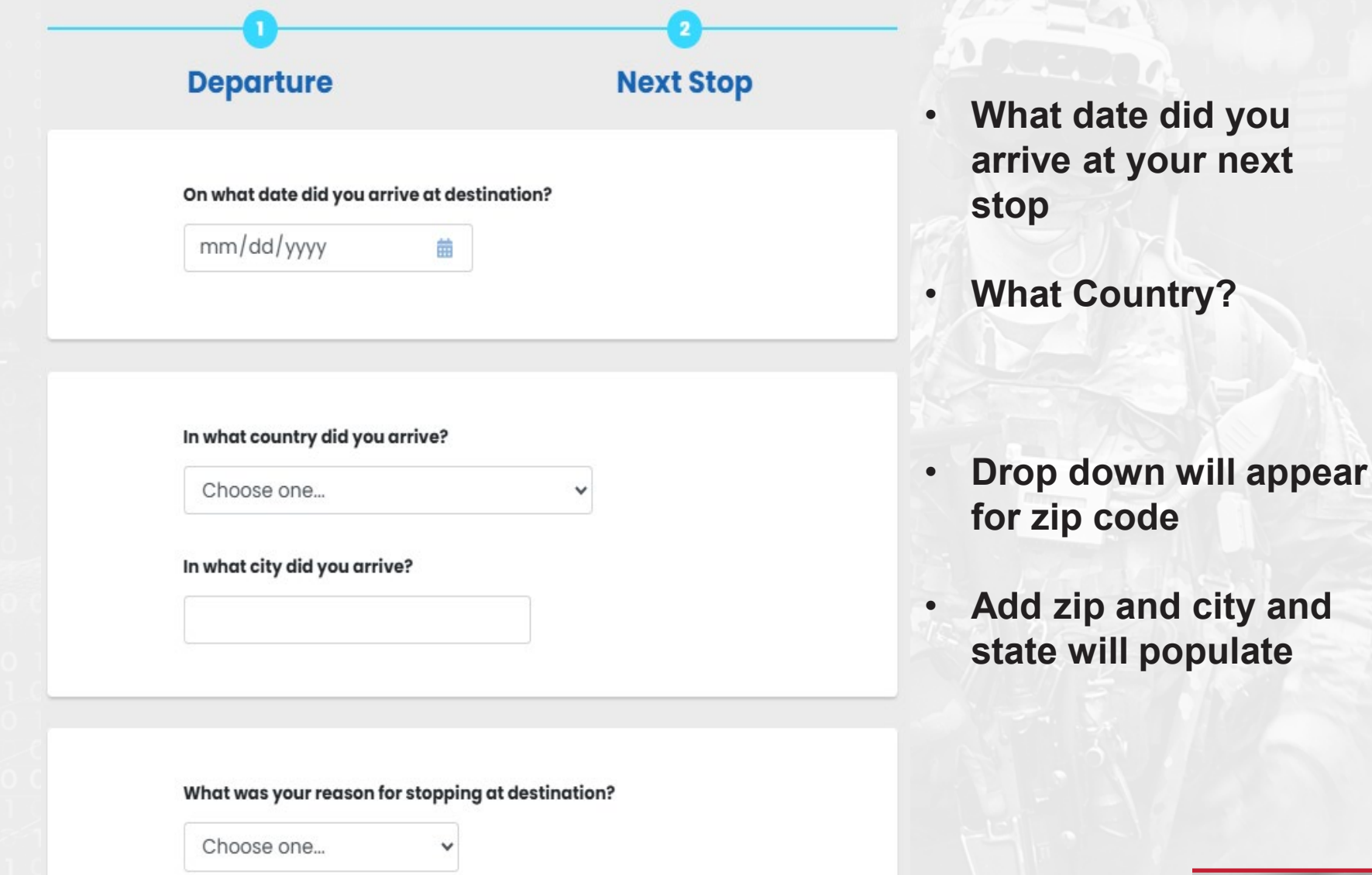

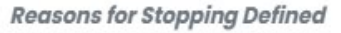

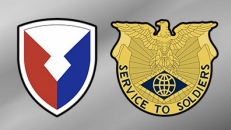

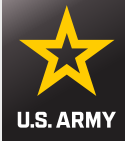

#### What was your reason for stopping at Atlanta?

#### Leave en route

#### **Reasons for Stopping Defined**

Authorized Delay (AD) — A period of time that a member is authorized, by regulations, to delay while en route to the PCS point

Authorized Return (AR) — Authorized travel home periodically on weekends or non-workdays while at the PCS point

Awaiting Transportation (AT) — Necessary delay while awaiting further transportation after travel status has begun

Hospital Admittance (HA) – Admittance to a medical facility for inpatient treatment

Hospital Discharge (HD) — Discharge from a medical facility after inpatient treatment

Leave en route (LV) – Authorized to travel to leave point (no per diem authorized while at leave site) then on to the PCS point

Mission Complete (MC) — Completion of PCS upon arrival to new permanent duty station, home of record, home of selection, or designated duty station

Temporary Duty (TD) - Official duty while at the temporary duty site

Voluntary Return (VR) — Unauthorized travel home periodically on weekends or non-workdays, for personal convenience, while at the PCS point

#### Did you drop off/store or pick up a automobile at this location?

No

Did you incur any lodging expenses while at Atlanta?

No

- What was your reason for stopping? Read the reasons and choose the appropriate option
- Leave en route if at leave location, Awaiting transportation if at the airport, Temporary Duty if TDY
- Did you drop off/store or pick up and automobile at this location? This would be for POV drop off at VPC or Pick up if applicable for this travel period

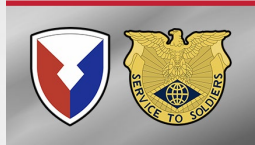

Cancel

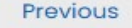

Save & Complete

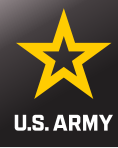

| Did you incur any lodg                   | ging expenses wh       | ile at Atlanta?        |
|------------------------------------------|------------------------|------------------------|
| No 🗸                                     |                        |                        |
| Did you incur any loo<br>Yes ~           | dging expenses         | while at Atlanta?      |
| What were the lodgi                      | ng costs incurre       | d before taxes?        |
| Daily Lodging Cost                       | т                      | otal Lodging Cost      |
| What was the lodgin<br>Daily Lodging Tax | ng tax incurred?<br>T  | otal Lodging Tax       |
|                                          |                        |                        |
| Charge Card (GTCC)                       | costs charged to<br>)? | your Government Travel |
| ~                                        |                        |                        |
|                                          |                        |                        |
| Cancel                                   | Previous               | Save & Complete        |

- Did you incur any lodging expenses?
- Choose option from drop down
- **Remember only lodging** 75 miles from prior duty is payable as TLE. This could be used for authorized delay (orders authorized stop)
- If Yes, you will fill out the • blocks and attach \$0 balance receipt
- Save & Complete

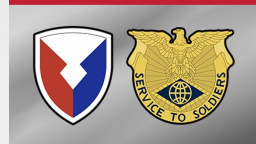

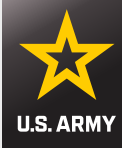

### **Itinerary Information**

Step 7 of 12 -

### Instructions

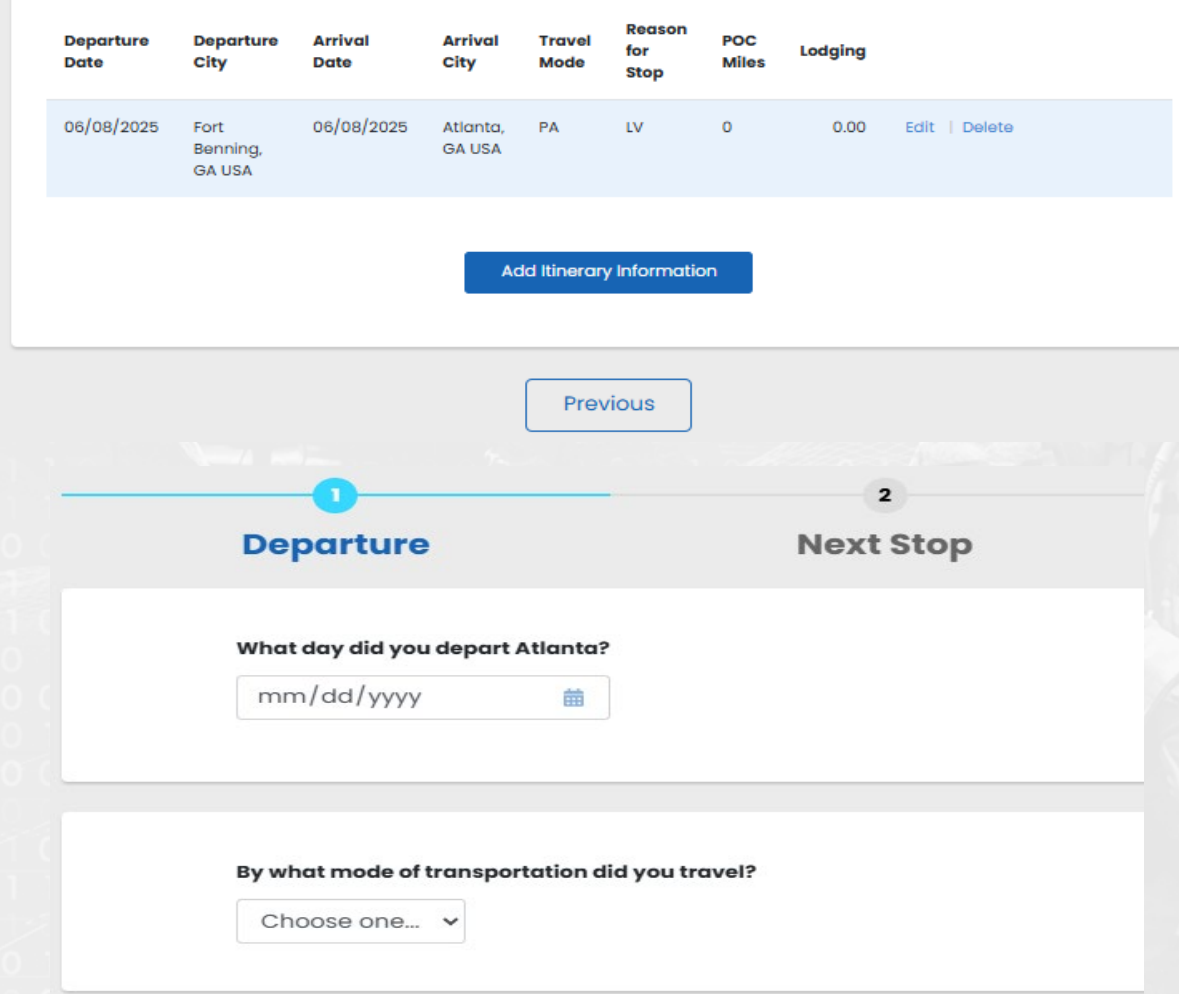

 Add Itinerary Information for Departure from your Arrival City to continue travel

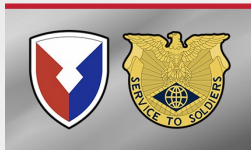

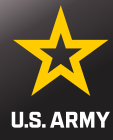

| Departu                                                                                                    | IFO                                                                                                    | NOVELTAR                                                     |
|----------------------------------------------------------------------------------------------------|----------------------------------------------------------------------------------------------------|--------------------------------------------------------------|
| - C                                                                                                    | Ire                                                                                                    | Next Stop                                                    |
| What day did                                                                                                    | l you depart Atlanta?                                                                                                    |                                                              |
| 06/12/202                                                                                                    | 5 🛗                                                                                                    |                                                              |
|                                                                                                    |                                                                                                    |                                                              |
| By what mod                                                                                                    | e of transportation did y                                                                                                    | vou travel?                                                  |
| Plane                                                                                                    | ~                                                                                                    |                                                              |
| Did the gover                                                                                                    | nment own the plane?                                                                                                    |                                                              |
| No                                                                                                    | ~                                                                                                    |                                                              |
| Did you have                                                                                                    | to personally pay for th                                                                                                    | e plane?                                                     |
| Yes                                                                                                    | ~                                                                                                    |                                                              |
| Yes<br>Note: If you us                                                                                                    | ved your GTCC to pay, sel                                                                                                    | ect 'Yes'                                                    |
| Yes<br>Note: If you us<br>What was the                                                                                                    | ved your GTCC to pay, sele                                                                                                    | oct 'Yos'<br>incurred?                                       |
| Yes<br>Note: If you us<br><b>What was the</b><br>06/08/202                                                                                     | ved your GTCC to pay, solo<br>a date this expense was                                                                                                    | oct 'Yos'<br>incurred?                                       |
| Yes<br>Note: If you us<br>What was the<br>06/08/202                                                                                            | e date this expense was 25 e nature of this expense?                                                                                                    | oct 'Yos'<br>incurred?                                       |
| Yes<br>Note: If you us<br>What was the<br>06/08/202<br>What was the<br>Air Ticket -                                                            | e date this expense was 25 e nature of this expense? Paid by traveler                                                                                                    | oct 'Yos'<br>incurred?<br>?                                  |
| Yes<br>Note: If you us<br>What was the<br>06/08/202<br>What was the<br>Air Ticket -                                                            | ed your GTCC to pay, sele a date this expense was 25 enature of this expense? Paid by traveler e cost of the plane ticket                                                                                                    | ect 'Ves'<br>incurred?<br>?                                  |
| Yes<br>Note: If you us<br>What was the<br>06/08/202<br>What was the<br>Air Ticket -<br>What was the<br>1051.00                                 | e date this expense was a date this expense was b a date this expense was b a date this expense | ect 'Ves'<br>incurred?<br>?                                  |
| Yes<br>Note: If you us<br>What was the<br>06/08/202<br>What was the<br>Air Ticket -<br>What was the<br>1051.00<br>Did you charg<br>Card(GTCC)? | ed your GTCC to pay, sold date this expense was 25 enature of this expenses Paid by traveler cost of the plane ticket ge this expense to your C                                                                                                    | ect 'Yes'<br>incurred?<br>?<br>?<br>Government Travel Charge |

### **Departing the Airport**

- Mode of travel: Plane
- Did the government own the plane?
- Did you have to pay for the plane?
  - If you used your GTCC or credit card, you personally paid for your ticket
- Add Cost
- Did you charge this to your GTCC? Yes or No
- Click Save and Continue to Next
   Stop
- If you had a layover, add it as the next stop and save and complete as Awaiting Transportation then start next leg of travel.

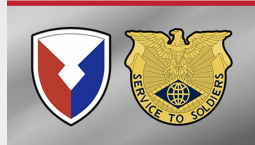

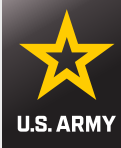

| Departure                                                                     | Next Stop    |
|-------------------------------------------------------------------------------|--------------|
| On what date did you arrive at                                                | destination? |
| mm/dd/yyyy                                                                    | â            |
|                                                                               |              |
| In what country did you arrive                                                |              |
| In what country did you arrives                                               | ~            |
| In what country did you arrive?<br>Choose one<br>In what city did you arrive? | ~            |
| In what country did you arrive<br>Choose one<br>In what city did you arrive?  | ~            |
| In what country did you arrive<br>Choose one<br>In what city did you arrive?  | •<br>•       |

What was your reason for stopping at destination?

Choose one...

×

### Reasons for Stopping Defined

Authorized Delay (AD) — A period of time that a member is authorized, by regulations, to delay while en route to the PCS point Arriving in Honolulu (or final airport if not stationed in HI)

- What date did you arrive?
- What Country?
- Add zip and city and state will populate

YOU ARE NOT MISSION COMPLETE. YOU ARE AT THE AIRPORT.

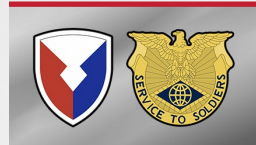

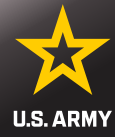

### What was your reason for stopping at Honolulu?

### Awaiting Transportation 🗸

### **Reasons for Stopping Defined**

Authorized Delay (AD) — A period of time that a member is authorized, by regulations, to delay while en route to the PCS point

Authorized Return (AR) — Authorized travel home periodically on weekends or non-workdays while at the PCS point

Awaiting Transportation (AT) — Necessary delay while awaiting further transportation after travel status has begun

Hospital Admittance (HA) – Admittance to a medical facility for inpatient treatment

Hospital Discharge (HD) — Discharge from a medical facility after inpatient treatment

Leave en route (LV) — Authorized to travel to leave point (no per diem authorized while at leave site) then on to the PCS point

Mission Complete (MC) — Completion of PCS upon arrival to new permanent duty station, home of record, home of selection, or designated duty station

Temporary Duty (TD) - Official duty while at the temporary duty site

Voluntary Return (VR) — Unauthorized travel home periodically on weekends or non-workdays, for personal convenience, while at the PCS point

### Did you incur any lodging expenses while at Honolulu?

No

8

Arriving in Honolulu (or final airport if not stationed in HI)

- Awaiting Transportation
  - You must arrive at your next duty station and then you will be mission complete
- Did you incur any lodging?
  - No
  - Hotel in Hawaii is NOT claimed on the Smart
     Voucher – It is TLA you will turn into the AMPO separately for payment

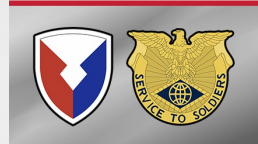

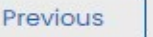

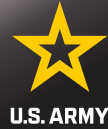

| Departure                                                                                                    | <sup>2</sup> Departing the Airport to Duty Station                                               | n  |
|----------------------------------------------------------------------------------------------------|--------------------------------------------------------------------------------------------------|----|
| What day did you depart Honolulu?                                                                                                    | <ul> <li>What date did you depart the Airport?</li> <li>Mode of transportation</li> </ul>        | >  |
| By what mode of transportation did you travel?          Automobile       ✓         Did you own or were you personally responsible for | Did you own or were you personally<br>responsible for the operating expense<br>of the automobile | es |
| expenses of the automobile?           No           Select "Yes" if you drove a rental vehicle                                         | <ul> <li>NO unless this was your own can<br/>waiting for you at the airport</li> </ul>           | r  |
| Did the government own the automobile?                                                                                                |                                                                                                  |    |
| No  V Did you have to personally pay for the automobile? Yes  V                                                                       | Did the government own the automobile?                                                           |    |
| Note: If you used your GTCC to pay, select 'Yes' What was the date this expense was incurred?                                         | <ul> <li>Yes, if this was your unit picking<br/>you up</li> </ul>                                |    |
| 06/12/2025                                                                                                    |                                                                                                  |    |
| What was the nature of this expense?                                                                                                  | . Did you paraonally pay for the                                                                 |    |
| Taxi - Terminal                                                                                                    | · Did you personally pay for the                                                                 |    |
| What was the cost of the expense?                                                                                                    | automobile (taxi), fill out the blocks for                                                       | or |
| 130.00                                                                                                    | payment                                                                                          |    |
| Did you charge this expense to your Government T<br>Card(GTCC)?                                                                       | rel Charge                                                                                       |    |
| Yes 🗸                                                                                                    | Save & Continue to Next Stop                                                                     |    |

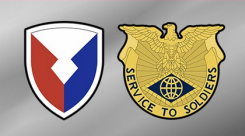

Cancel

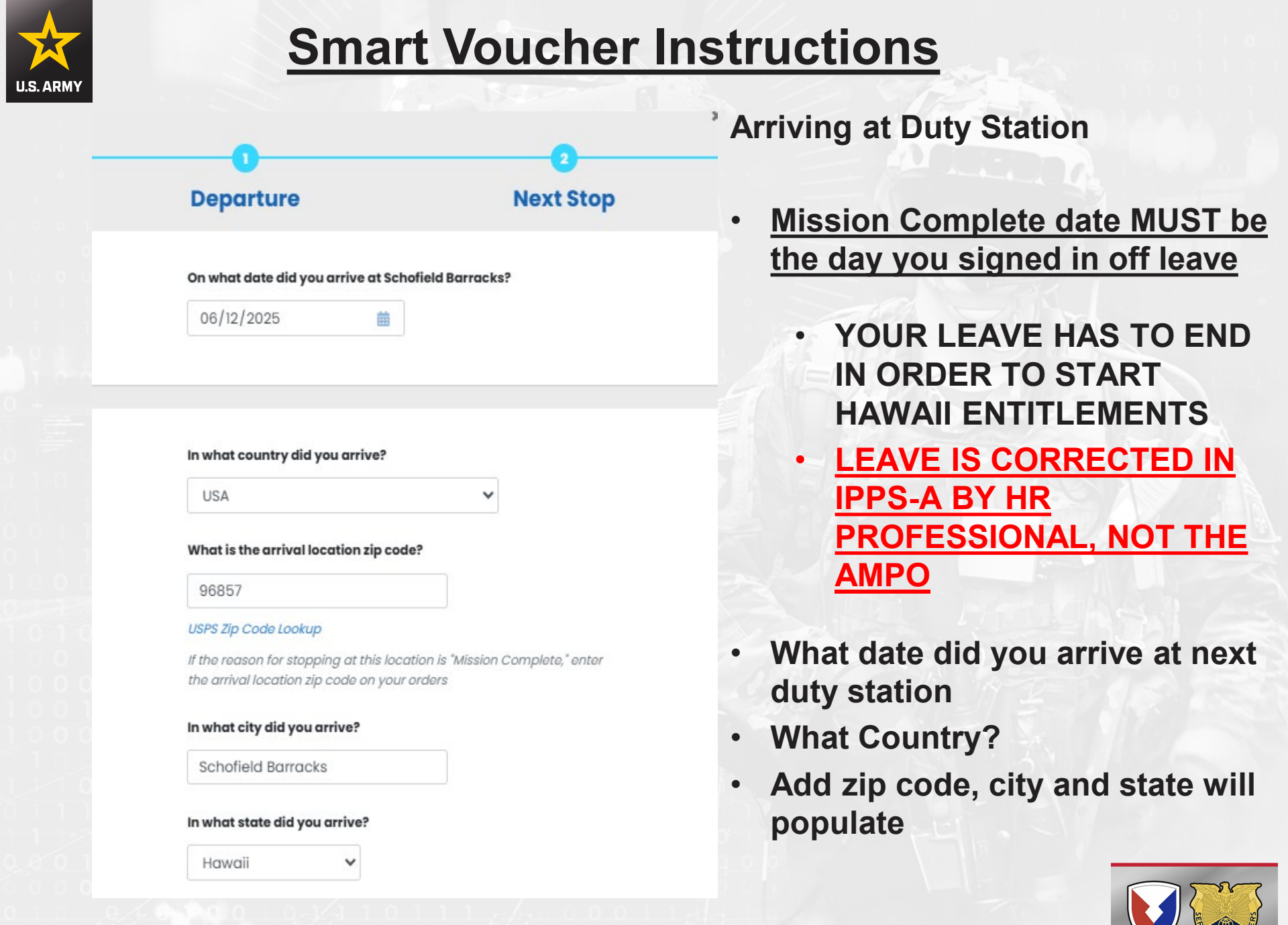

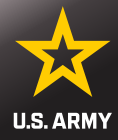

#### What was your reason for stopping at Schofield Barracks?

### Mission Complete

#### **Reasons for Stopping Defined**

Authorized Delay (AD) — A period of time that a member is authorized, by regulations, to delay while en route to the PCS point

Authorized Return (AR) — Authorized travel home periodically on weekends or non-workdays while at the PCS point

Awaiting Transportation (AT) — Necessary delay while awaiting further transportation after travel status has begun

Hospital Admittance (HA) – Admittance to a medical facility for inpatient treatment

Hospital Discharge (HD) — Discharge from a medical facility after inpatient treatment

Leave en route (LV) — Authorized to travel to leave point (no per diem authorized while at leave site) then on to the PCS point

Mission Complete (MC) – Completion of PCS upon arrival to new permanent duty station, home of record, home of selection, or designated duty station

Temporary Duty (TD) — Official duty while at the temporary duty site Voluntary Return (VR) — Unauthorized travel home periodically on weekends or non-workdays, for personal convenience, while at the PCS point

### Did you drop off/store or pick up a automobile at this location?

No

### **Arriving at Duty Station**

- Misson Complete
- Did you drop off/store or pick up an automobile
  - No
- Save & Complete

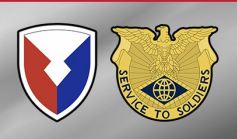

Cancel

Previous

Save & Complete

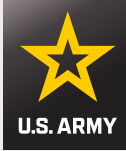

Step 7 of 12 -

### **Itinerary Information**

### Instructions

| Departure<br>Date | Departure<br>City          | Arrival<br>Date | Arrival<br>City                  | Travel<br>Mode | Reason<br>for<br>Stop | POC<br>Miles | Lodging |               |
|-------------------|----------------------------|-----------------|----------------------------------|----------------|-----------------------|--------------|---------|---------------|
| 06/08/2025        | Fort<br>Benning,<br>GA USA | 06/08/2025      | Atlanta,<br>GA USA               | ΡΑ             | LV                    | 0            | 0.00    | Edit          |
| 06/12/2025        | Atlanta,<br>GA USA         | 06/12/2025      | Honolulu,<br>HI USA              | CP             | AT                    |              | 0.00    | Edit          |
| 06/12/2025        | Honolulu,<br>HI USA        | 06/12/2025      | Schofield<br>Barracks,<br>HI USA | CA             | MC                    | 0            | 0.00    | Edit   Delete |

Previous

Save & Continue

- Review your Itinerary
- Every stop must be accounted for.
- Date of top departure date must be start date of your absence request and location must be your prior duty station
- Mission Complete location must be the day you signed in off leave and location must be new permanent duty station
- Save & Continue

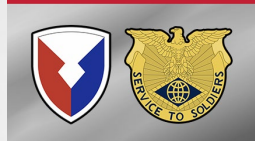

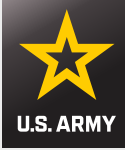

### Reimbursable Expenses

Step 8 of 12 🕶

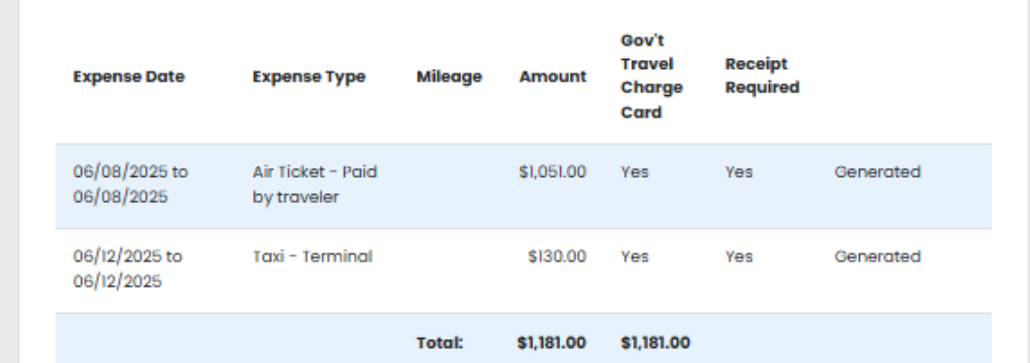

Add an Expense

- Claim all expenses related to authorized travel that are not directly reimbursed by your per diem or meals and incidental expenses
- You must submit an itemized receipt for each lodging expense, regardless of the amount, and any individual expenditure of \$75 or more
- For reimbursable expenses incurred in foreign currency, please claim the expense in US dollars

### **Reimbursable Expenses:**

- Expenses added to itinerary will auto populate
- Receipt needed for any expense over \$75
- Click Add an Expense for any expense not listed you want to claim
- Save & Continue

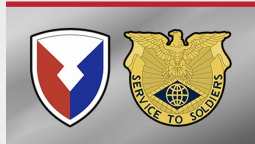

Previous

Save & Continue

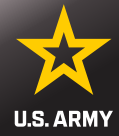

×

¥

### Add/Edit an Expense

If you want to claim an "In/Around Mileage" expense type, select a Daily expense, then "In/Around Mileage" in the Expense Type dropdown, then enter the total number of miles you traveled. If your daily mileage varied, you can enter a one-time expense for each day you drove.

#### Was this a One-Time expense or Daily expense incurred during a specific time period?

● One-Time ○ Daily

#### Expense Date

mm/dd/yyyy

#### Expense Type

Choose one...

Failure to specify an expense type will result in non-payment

曲

If the Type of expense you want to claim is not listed here, select "Other" and then enter your expense type in the field that will display below

#### **One-Time Expense Amount**

For a one-time expense, enter the total amount of the expense. For a daily expense, enter the expense incurred each day and the system will calculate the total expense.

Did you charge this expense to your Government Travel Charge Card?

🔾 Yes 💿 No

- Add/Edit an Expense
- Fill out as applicable
  - Pet Expense
    - CTO Fee (SATO booking fee)
  - Airfare (if not added yet)
  - Excess baggage
  - Foreign Exchange fee

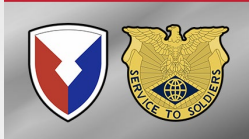

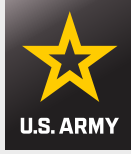

### **Document Preparation**

- Documents submitted <u>Must be legible or your voucher will be rejected</u>
- Download documents from iPERMS, IPPS-A, email or you can download a scanning app on your phone. Adobe Scan is a good free option.
- Do not attach documents with the blue signature panel. Smart voucher system will generate an error message. AMPO will not be able to review or sign your voucher. DFAS Rome IT Support will delete entire claim, and you will have to start over.

This or similar BLUE banner at the top of document means it needs to be "Microsoft Print to PDF" saved, and then attached

| here | Signed and all signatures are valid | (Signature Panel) | Pri <u>n</u> ter: | Adobe PDF              |
|------|-------------------------------------|-------------------|-------------------|------------------------|
|      | Signed and an signatures are valid. | Signature Paner   |                   | Adobe PDF              |
|      |                                     |                   | Copies:           | Fax                    |
|      |                                     |                   |                   | Microsoft Print to PDF |

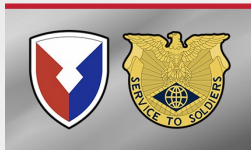

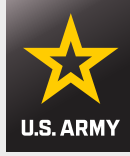

### **Document Preparation**

- Documents that will be rejected:
  - PICTURES
    - Why?
      - They often include, hands, fingers, noses, arms, faces, laps, feet, knees, boots, tables, chairs, benches, floors, computers, and many other outside objects that do not pertain to a PCS
      - Most importantly: They tend to be off center, sideways, blurry and cut off information

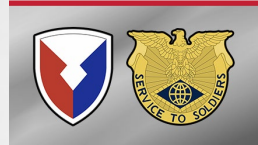

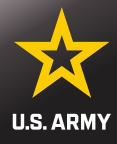

| Document Type       File Name         Add a Document       Add a Document         Do you have unused tickets from this trip?       Do you have unused tickets from this trip? |                       |
|----------------------------------------------------------------------------------------------------|-----------------------|
| Add a Document                                                                                                    |                       |
| Do you have unused tickets from this trip?                                                                                                    |                       |
| bo you have anased ackets normans any.                                                                                                    |                       |
| No 🗸                                                                                                    |                       |
| If "yes", turn your tickets into the Transportation Office or Co<br>Travel Office                                                                                             | mmercial              |
| If lodging was required as part of this trip, you must include<br>regardless of amount. All other expenses over \$75 require o                                                | a receipt<br>receipt. |
| Enter any general remarks you may have regarding this                                                                                                    | voucher               |

**Miscellaneous Information:** 

- Attach all documents
- PCS Orders ALL pages
- IPPS-A Absence (updated version with correct chargeable leave)
- Flight Itinerary
- All other receipts
- DO NOT ATTACH A DIGITALLY SIGNED DOCUMENT.
  - PRINT TO MICROSOFT
     PDF AND THEN
     ATTACH

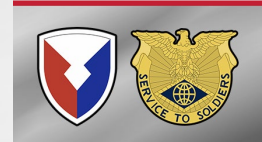

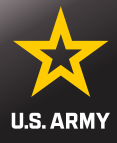

Step 9 of 12 -

### **Miscellaneous Information**

#### **Voucher Attachments**

| orders/Ammendments | PCS ORDERS.pdf      | Download   Delete |
|--------------------|---------------------|-------------------|
| eave Form          | ABSENCE REQUEST.pdf | Download   Delete |
| Other              | AIRFARE.pdf         | Download   Delete |
| other              | UBER RECEIPT.pdf    | Download   Delete |
|                    |                     |                   |

#### Do you have unused tickets from this trip?

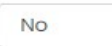

~

If "yes", turn your tickets into the Transportation Office or Commercial Travel Office

If lodging was required as part of this trip, you must include a receipt regardless of amount. All other expenses over \$75 require a receipt.

#### Enter any general remarks you may have regarding this voucher

Remaining Characters: 800

- Verify your documents are attached
- Once you have attached all your documents you can add any remarks you may have regarding the voucher
- Save & Continue

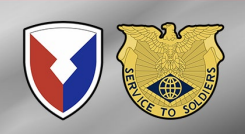

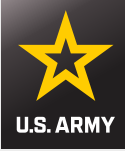

### Split Disbursements

Step 10 of 12 -

Split disbursement is mandatory for any expense you charged to your Governement Travel Charge Card (GTCC)

If you indicated that you paid any expense with your GTCC, it is noted below.

To check your current GTCC balance, call 1-800-200-7056 or visit your Online Citibank GTCC Account

### You indicated that you charged this amount to your GTCC:

\$ 1574.59

**Reset Amount** 

You can change the amount displayed here

If you made changes to your expense or lodging amounts, please verify your split disbursement amount before submitting this voucher.

### Expenses you did not charge to your GTCC:

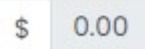

Previous

Save & Continue

### **Split Disbursements:**

- This is where you indicate • how much you want sent to your GTCC. It will auto populate with any expense you entered on the voucher as charged to GTCC.
- Adjust as needed •
  - Call CitiBank to get your balance
- Save & Continue

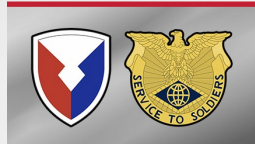

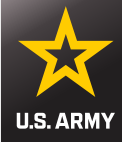

### Summary: Verify your information then select Save & Continue

| nmary/Preview                                   | Step 11 of 12 - | Governmen         | t Travel Chr           | arge Card            |                    |                      |                       |              |                    |
|-------------------------------------------------|-----------------|-------------------|------------------------|----------------------|--------------------|----------------------|-----------------------|--------------|--------------------|
| view and click edit to make necessary changes.  |                 | Yes               |                        | ange oure            |                    |                      |                       |              |                    |
| Туре                                            |                 |                   |                        |                      |                    |                      |                       |              |                    |
|                                                 |                 |                   |                        |                      |                    |                      |                       |              |                    |
| el Category                                     | Edit            |                   |                        |                      |                    |                      |                       |              |                    |
| 1                                               |                 | pendents In       | formation              | 1                    |                    |                      |                       |              |                    |
| er Type                                         |                 |                   |                        |                      |                    |                      |                       |              | Edit               |
| tive Duty                                       |                 | Name              | Relationship to<br>You | o Date of<br>Birth/M | larriage           | Curren               | t Address             |              | Traveled?          |
| ocal Finance Office                             |                 | Doiny<br>Duck     | SPOUSE                 | 02/02/:              | 2018               | 123 For<br>31905 (   | t Denning G           | λ.           | Yes                |
| ofield Barracks/Fort Shafter, HI                |                 |                   |                        |                      |                    |                      |                       |              |                    |
|                                                 |                 |                   |                        |                      |                    |                      |                       |              |                    |
|                                                 |                 |                   |                        |                      |                    |                      |                       |              |                    |
| prmation                                        |                 | nerary inform     | nation                 |                      |                    |                      |                       |              |                    |
|                                                 | Edit            |                   |                        |                      |                    |                      |                       |              | Edit               |
| fravel Order Number                             |                 | Departure<br>Date | Departure<br>City      | Arrivol<br>Date      | Arrival<br>City    | Mode<br>of<br>Travel | Reason<br>for<br>Stop | POC<br>Miles | Owner/<br>Operator |
| 3542                                            |                 | 06/08/2025        | Fort                   | 06/08/2025           | Atlanta,           | PA                   | IV                    | 0            | Yes                |
| teimbursement Type                              |                 |                   | GAUSA                  |                      | GA USA             |                      |                       |              |                    |
| Jirect Deposit                                  |                 | 06/12/2025        | Atlanta,<br>GA USA     | 06/12/2025           | Honolulu,<br>HEUSA | CP                   | AT                    |              | No                 |
|                                                 |                 | 06/12/2025        | Honolulu,              | 06/12/2025           | Schofield          | CA                   | MC                    | 0            | No                 |
|                                                 |                 |                   | HEUSA                  |                      | Barracks,<br>HEUSA |                      |                       |              |                    |
| ICes                                            |                 |                   |                        |                      |                    |                      |                       |              | ►                  |
|                                                 | Edit            |                   |                        |                      |                    |                      |                       |              |                    |
| Payment/Advance Amount DOV Number               |                 |                   |                        |                      |                    |                      |                       |              |                    |
| \$3,488.13 unknown                              |                 | imbursable        | Expenses               |                      |                    |                      |                       |              |                    |
|                                                 |                 |                   |                        |                      |                    |                      |                       |              | Edit               |
|                                                 |                 | Expense Doto      | •                      | No                   | ture of Expen      |                      |                       | Mileoge      | Amount             |
| nal Information                                 |                 | 06/08/2025 6      | 0 06/08/2025           | Air                  | Ticket - Poid I    | by traveler-         | -2                    |              | \$1,051.00         |
|                                                 | Edit            | 06/12/2025 to     | 06/12/2025             | Ta                   | d - Terminal -     | 3                    |                       |              | \$130.00           |
| Name                                            |                 |                   |                        |                      |                    |                      |                       |              |                    |
| MERCEDES CASE                                   |                 |                   |                        |                      |                    |                      |                       |              |                    |
| Grade/Rank                                      |                 | iscellaneous      | Informati              | ion                  |                    |                      |                       |              |                    |
| E-6                                             |                 |                   |                        |                      |                    |                      |                       |              | Edit               |
| Unit of Assignment                              |                 | Unused Tick       | ets                    |                      |                    |                      |                       |              |                    |
| HHC                                             |                 | General Ren       | marks                  |                      |                    |                      |                       |              |                    |
| Current Address                                 |                 |                   |                        |                      |                    |                      |                       |              |                    |
| 4524 Loalina Rd<br>Schofield Barracks, HI 96857 |                 |                   |                        |                      |                    |                      |                       |              |                    |
| A2L                                             |                 |                   | P                      | revious              | Sav                | e & Con              | tinue                 |              |                    |
| Contact Information                             |                 |                   |                        |                      |                    |                      |                       |              |                    |
| donaldduck@yahoo.com                            |                 |                   |                        |                      |                    |                      |                       |              |                    |

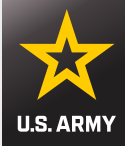

### Submit Voucher

Step 12 of 12 -

### **List of Required Attachments**

Based on the information your provided, the following documents must be scanned and added as attachments to your submitted voucher:

#### Additional Information

Before submitting your voucher, make sure that any changes made throughout this process are reflected in it

To view or edit an existing voucher, go to the My Vouchers page and click"View/Print" or "Edit" to the right of the voucher

To create a new voucher, go to the My Vouchers page and select "New Voucher" from the "Create" dropdown in the upper right

To create a supplemental voucher, go to the My Vouchers page and select "Supplemental Voucher" from the "Create" dropdown in the upper right

View/Print Voucher

Using SmartVoucher to complete your travel claim does NOT replace the requirement to In-process at your new duty station.

### **Sign and Submit Voucher**

By clicking 'Submit Voucher' below you are legally submitting a signed travel voucher for routing and approval.

Submit Voucher

🗹 Sign

•

### Submit Voucher:

- System will give you a list of documents it thinks you need based on how you filled out the voucher
- Click View/Print Voucher to ensure your voucher is complete, correct, and all documents have been uploaded and are <u>legible</u>
- Check the sign box under Sign and Submit Voucher
- **Click Submit Voucher**

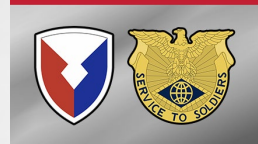

# U.S. ARMY

# **A Complete Packet Submission**

- DD 1351-2 Travel Voucher (This is system generated by Smart Voucher)
- PCS Orders <u>ALL PAGES</u> with amendments, if applicable
- IPPS-A Absence Request (After in-transit grid version)
- Flight itineraries: SATO receipt will read, "This is your official receipt of travel" under traveler names
- POV Shipment Form (if vehicle was shipped) Either the car diagram with marks, or the short form with monetary amount in the upper right-hand corner.
- TLE worksheet and lodging receipt with \$0 balance. (Each day and what you were charged needs to reflect on the receipt).
- All receipts for reimbursements Commercial plane tickets, taxi, pet, etc.
  - AMPO has Statement in Lieu if needed
- GTCC statement if arriving from overseas location for foreign exchange fees
- DD Form 1610 For TDY En-route

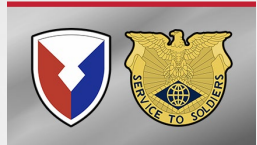

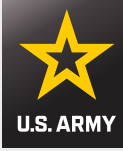

## **Smart Voucher Return**

### PCS Vouchers [8]

| Travel Order | Start Date | End Date   | Supplemental? | Dependents | Status           |                                      |
|--------------|------------|------------|---------------|------------|------------------|--------------------------------------|
| 76542        | 06/08/2025 | 06/12/2025 | No            | Daisy      | Returned by DMPO | Edit   Delete   View/Print   History |
|              |            |            |               |            |                  |                                      |

×

### **Voucher Returned Reason**

Travel Voucher ID: 1927527

 07/02/2025 08:50: Missing updated absence request and flight itinerary **Rejected Voucher** 

- Email will be sent if your submission was RETURNED. Follow the link on the email or log-in to account to come to this screen
- To see the reason for reject click "<u>History</u>"

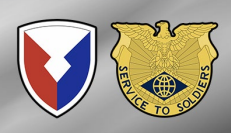